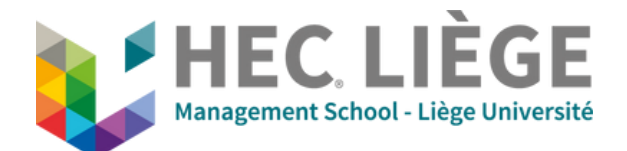

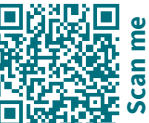

## **A - Presentation Mode**

**HDMI**: insert the cable in your computer.

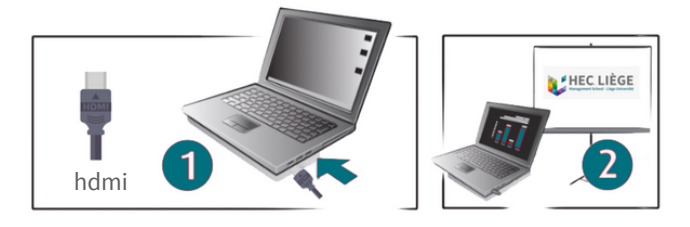

Use the small touch screen to select on which tv to display.

## **B - Videoconference Mode**

• Insert the **HDMI** cable, AS WELL AS the **USB cable**, into your computer.

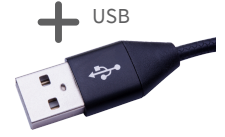

In your videoconference application (Teams, Zoom,..):

 a. Go to video settings and select "OFOF-INOGENI HD2USB3" for the camera.
 b. Go to audio settings and select "HDL300" for speaker and microphone.

## **C - Room Controls**

Use the small touch screen to control the room.

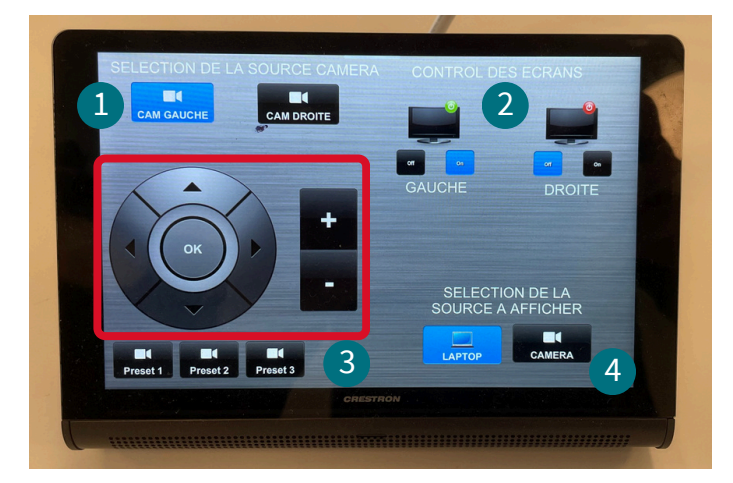

- 1 Select left or right camera.
  - Select on which TV to display.
- 3 Control the view of the camera. Use "Preset 1, Preset 2, Preset 3" for prerecorded views/angles.
- 4 Choose to show either the computer screen or the camera view on TV.

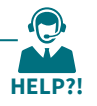